## Skat.dk

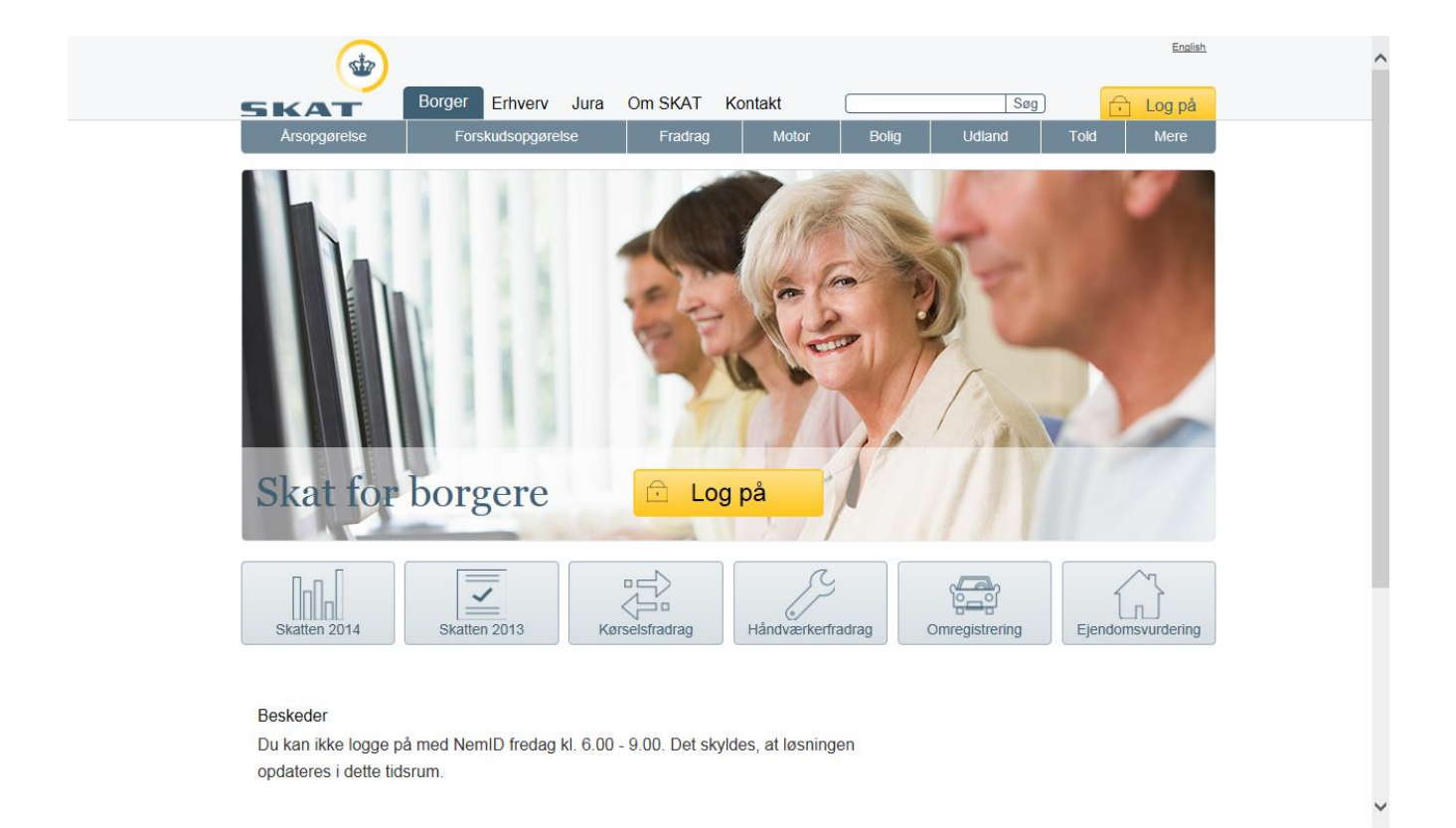

## Indhold

| 1) Gå ind på www.SKAT.dk                  | . 2 |
|-------------------------------------------|-----|
| 2) Login, det offentlige login fællesskab | . 4 |
| 3) Fanen "Forside"                        | . 5 |
| 5) Fanen "Forskudsopgørelse"              | . 5 |
| 6) Fanen "Betaling"                       | . 6 |
| 7) Fanen "Skatteoplysninger"              | . 6 |
| 9) Fanen "Kontakt"                        | . 7 |
| 10) Fanen "Profil"                        | . 7 |
| 11) Fanen "Hjælp"                         | . 8 |

| 1) Gå ind på www.SKAT.dk                                                | Ø                                                                                         | 5 - Q                                                                                                    |
|-------------------------------------------------------------------------|-------------------------------------------------------------------------------------------|----------------------------------------------------------------------------------------------------|
| _, pa <u></u>                                                           |                                                                                           |                                                                                                    |
| Du bliver automatisk ledt til borge                                     | ersiden og ser nu dette skærmbillede:                                                     | l adresselinjen                                                                                                    |
| Borger Erhverv Jura Om<br>Arsopgørelse Forskudsopgørelse                | Enalità<br>SKAT Kontakt Søg <mark>- Log på</mark><br>Fradrag Molor Bolig Udland Told Mere |                                                                                                    |
| Skat for borgere                                                        | Log på                                                                                    | Dette billede<br>skifter                                                                                                    |
| Skatten 2014                                                            | radrag Håndværkerfradrag Omregistrering Ejendomsvurdering                                 |                                                                                                    |
| Allerede inden du logger ind, kan                                       | du finde generelle oplysninger under de forsk                                             | ellige punkter. Du kan også                                                                                                    |
| bruge søgefeltet:                                                       | Søg                                                                                       |                                                                                                    |
|                                                                         |                                                                                           | Årsopgørelsen 2013                                                                                                    |
| De øverste blå knapper er faste og                                      | g de nederste er til aktuelle emner.                                                      | <u></u>                                                                                                    |
| Nikker ou pa en al knapperne øve<br>Dem kan du klikke nå for at læse r  | nere                                                                                      | Betal restskat fra udlandet                                                                                                    |
| Vær opmærksom på. at der ofte e                                         | r flere links, når du scroller ned ad siden.                                              | Du har ikke fået dine penge udbetalt                                                                                                    |
| Hver gang du støder på en hænge<br>logge ind, for at få flere oplysning | lås <u> </u>                                                                              | Se og ret dine gamle årsopgørelser                                                                                                    |
|                                                                         |                                                                                           |                                                                                                    |
| Ikonerne nederst leder til sider me                                     | ed oplysninger og i mange tilfælde også 🛛 🔶                                               | Forskudsopgørelse og skattekort 2014                                                                                                    |
| en njælpevideo om emnet.                                                |                                                                                           | I din forskudsopgørelse kan du se din trækprocent og fradrag for 2014. Når du retter din<br>forskudsopgarelse, retter du også dit skattekort, som automatisk bliver sendt til din<br>arbejdsgiver eller andre udbetalere som for eksempel SU eller dit pensionsselskab. |
|                                                                         |                                                                                           | Log på stat.di:<br>Se og ret din forskudsopgørelse for 2014                                                                                                    |
|                                                                         | $\sim$                                                                                    | Indhold                                                                                                    |
|                                                                         |                                                                                           | Har du fået en ny forskudsopgørelse?                                                                                                    |
|                                                                         |                                                                                           | Situationer, hvor du bør rette din forskudsopgørelse                                                                                                    |
|                                                                         |                                                                                           | Regn ud, hvad du får udbetalt 🖒                                                                                                    |
|                                                                         |                                                                                           | Forhøjet beskæftigelsesfradrag                                                                                                    |
|                                                                         |                                                                                           | Hvis du har en ejerbolig                                                                                                    |
|                                                                         |                                                                                           | Por uddybende og lyldesigerende juridak informelion, se <u>den juridake velisidning.</u><br>Vilden                                                                                                    |
|                                                                         |                                                                                           | Shan ratir du din<br>Estan ratir du din<br>Crasudooganae (2.04)                                                                                                    |

### 2) Klik på knappen Cog på er ført videre til det offentlige login fællesskab

Her skal du bruge dit NemID (Bruger-id, Adgangskode og Nøglekort)

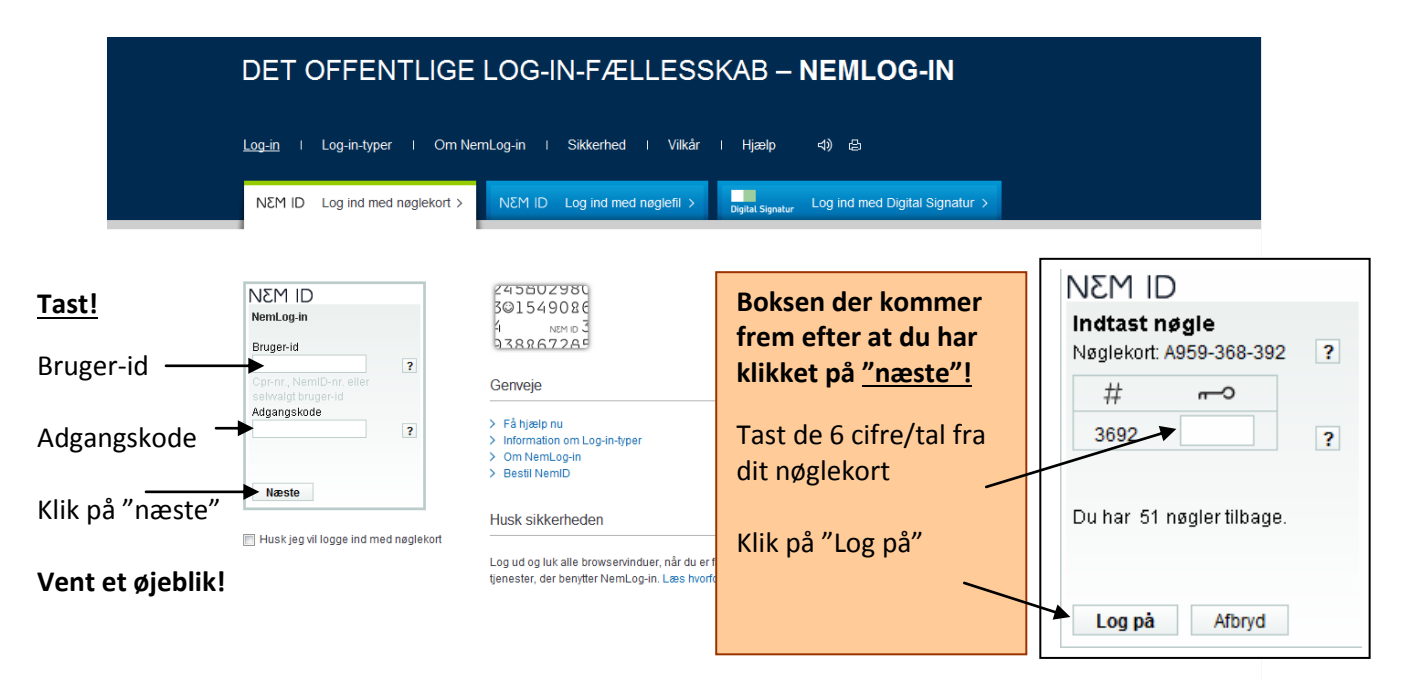

- a) Hav dit nøglekort parat inden du går i gang!
- b) Indtast dit Bruger-id og din adgangskode og vent til den næste boks kommer frem
- c) Se på de 4 cifre/tal under #
- d) Find de samme 4 cifre/tal på dit nøglekort (de mørke tal under # symbolet)
- e) Indtast de 6 cifre/tal som står til højre for (med alm. typer)
- f) Klik på "Log på"

#### Tip!

Det er desværre et almindeligt problem at siden "går i stå". Hvis dette sker, så prøv at taste <u>www.borger.dk</u> i adresselinjen igen og "Accepter" til cookies. Så skulle siden virke igen.

For mere vejledning gå til <u>https://www.nemid.nu/privat/saadan\_bruger\_du\_nemid/</u>

#### 3) Forside Fanen "Forside"

| <b>Årsopgørelse</b><br>Din skat for 2013 og tidligere år | Forskudsopgørelse (skattekort)<br>Den skat, du betaler i løbet af 2014 |
|----------------------------------------------------------|------------------------------------------------------------------------|
| > Se årsopgørelsen for 2013                              | > Se forskudsopgørelsen for 2014                                       |
| > Ret årsopgørelsen/selvangivelsen for 2013              | > Ret forskudsopgørelsen for 2014                                      |
| > Betal restskat                                         | > Bestil indbetalingskort (forskudsopgørelsen)                         |
| > Indberet servicefradrag (håndværkerfradrag)            | > Søg i indkomstoplysninger                                            |
| > Gå til Årsopgørelse                                    | > Gå til Forskudsopgørelse                                             |

Herfra kan du, ved at følge linkene, komme videre til de mest aktuelle emner.

#### 4) Årsopgørelse Fanen "Årsopgørelse"

| Årsopgørelse                                   | Se årsopgørelsen                                                                   |          |
|------------------------------------------------|------------------------------------------------------------------------------------|----------|
| Se årsopgørelsen                               | <b>2013</b> 2012 2011 Tidligere                                                    |          |
| Ret årsopgørelsen/selvangivelsen               |                                                                                    |          |
| Betal restskat                                 | Becultat af åreenvereleen                                                          | 🖨 Udskri |
| Indberet servicefradrag<br>(håndværkerfradrag) | Resultat af arsopgørelsen<br>Du skal hverken betale mere eller have penge tilbage. |          |
| Se personlige skatteoplysninger                |                                                                                    |          |
| Beregn skatten                                 |                                                                                    |          |
| Se kvitteringer for indtastning                | Indkomster og fradrag                                                              |          |
|                                                | •                                                                                  |          |

Du kan se både tidligere og nuværende årsopgørelse/r.

Via linkene til venstre kan du bla. rette i årsopgørelsen og betale restskat.

Du kan også udskrive din årsopgørelse, eller åbne og gemme den som pdf. '

#### 5) Forskudsopgørelse

#### Fanen "Forskudsopgørelse"

| Forskudsopgørelse                               | Se for                 | skudso               | pgørelsen                         |                                                   |
|-------------------------------------------------|------------------------|----------------------|-----------------------------------|---------------------------------------------------|
| Se forskudsopgørelsen                           | 2014                   | 2013                 | Tidligere                         |                                                   |
| Ret forskudsopgørelsen                          |                        |                      |                                   |                                                   |
| Bestil indbetalingskort<br>(forskudsopgørelsen) | Beløbe                 | ene på fo            | orskudsopgør                      | elsen (skattekortet) bestemmer, hvad din          |
| Se personlige skatteoplysninger                 | arbejo                 | isgiver ti           | ækker i skat                      | l lødet af aret.                                  |
|                                                 | Tjek,<br><u>forsku</u> | at beløb<br>Idsopgør | ene er rigtige<br><u>elsen</u> ). | e - især hvis din økonomi ændrer sig ( <u>ret</u> |
|                                                 | Pdf-do                 | kumenter             |                                   | Dato                                              |
|                                                 | Forsk                  | udsopg               | ørelse 2014                       | 13-06-2014                                        |

Du kan se både tidligere og nuværende forskudsopgørelse/r.

Via linkene til venstre kan du bla. rette i forskudsopgørelsen og se personlige skatteoplysninger.

#### 6) Betaling Fanen "Betaling"

| Betaling                                        | Betal re                                                                                     | stskat                                                                    | t                                                                                        |                                                                                                    |
|-------------------------------------------------|----------------------------------------------------------------------------------------------|---------------------------------------------------------------------------|------------------------------------------------------------------------------------------|----------------------------------------------------------------------------------------------------|
| Betal restskat                                  | 2015                                                                                         | 2014                                                                      | 2013                                                                                     | Tidligere                                                                                                    |
| Bestil indbetalingskort<br>(forskudsopgørelsen) |                                                                                              |                                                                           |                                                                                          |                                                                                                    |
| Se kvitteringer for tidlig betaling af restskat | Du skyl                                                                                      | der ikl                                                                   | (e noget                                                                                 | i restskat for 2013.                                                                                                    |
| Se påmindelse om betaling                       | Det kan<br>tvivl om                                                                          | ı være,<br>ı det, k                                                       | at du ha<br>an du rin                                                                    | r gæld, som er blevet sendt til inddrivelse. Hvis du er i<br>ge til os på telefon § 70 15 73 04.                                                                                                    |
|                                                 | Hvis du<br>fanebla<br>Hvis du<br>din skat<br>den nu,<br>B-skat<br>skat, få<br><u>skat</u> ). | skal be<br>dene ø<br>har en<br>t for 20<br>skal d<br>fra fors<br>ir du in | etale rest<br>verst på<br>1 restskat<br>115. Du b<br>u vælge f<br>skudsopgø<br>dbetaling | iskat for et andet indkomstår, kan du bruge<br>siden.<br>1 for 2013 på højst 18.300 kr., har vi regnet den ind i<br>ehøver altså ikke gøre noget. Hvis du alligevel vil betale<br>fanebladet 2015.<br>ørelsen kan du ikke betale her. Hvis du skal betale B-<br>skort med posten ( <u>bestil nye indbetalingskort til B-</u> |

Her kan du indbetale evt. restskat, eller overbevise dig selv om, at du ikke skylder noget.

Har du tidligere indbetalt restskat og har brug for at bevise det, kan du klikke på linket "Se kvitteringer for tidlig betaling af restskat".

# 7) Skatteoplysninger Fanen "Skatteoplysninger"

| skatteoplysninger                                      | Se pe | rsonlige                             | e skatted            | oplysnir           | nger                    |                            |                  |
|--------------------------------------------------------|-------|--------------------------------------|----------------------|--------------------|-------------------------|----------------------------|------------------|
| Se personlige skatteoplysninger                        | 2014  | 2013                                 | 2012                 | 2011               | Tidligere               |                            |                  |
| Alle oplysninger                                       |       |                                      |                      |                    |                         |                            | <b>D</b>         |
| Adresseoplysninger                                     |       |                                      |                      |                    |                         |                            | 🗄 Udskri         |
| Arbejdsgiver ordn. samt suppl.<br>engangsydelser       | Herir | nde find                             | der du (             | dine pe            | ersonlige op            | ysninger:                  |                  |
| Befordringsfradrag                                     |       | • ^d                                 | raccaar              | alvenin            | aor                     |                            |                  |
| Betalte skatter m.v.                                   |       | Au                                   |                      | JIYSIIII           |                         |                            |                  |
| Faglige kontingenter og A-<br>kassebidrag              |       | <ul> <li>Art</li> <li>Bet</li> </ul> | oejdsgiv<br>fordrina | veroply<br>gsfradr | /sninger<br>ag (herunde | er beskrivelse af ruten o  | g udregning af   |
| Forskuds og selvangivne<br>oplysninger m.v.            |       | kilo                                 | ometer               | )                  |                         |                            | 5 001 0511115 01 |
| Oplysninger om løn, honorarer<br>m.v.                  |       | Be                                   | talte sk             | atter              |                         |                            |                  |
| Privattegnede<br>pensionsordninger                     |       | <ul> <li>Fag</li> <li>Fag</li> </ul> | glige ko<br>rekude   | ntinge             | nter og A-ka            | issebidrag                 |                  |
| Renteindtægter og indestående                          |       |                                      | i skuus (            | og seiv            | angivne opi             | ysninger                   |                  |
| Renteudgifter og restgæld                              |       | • Op                                 | lysning              | er om              | løn, honora             | r m.v.                     |                  |
| Skattefrie ydelser                                     |       | Pri                                  | vattegr              | nede pe            | ensionsordn             | inger                      |                  |
| CVR / SE-nummer relationer                             |       | Re                                   | nteindt              | ægter              | og indeståe             | nde                        |                  |
| Se erhvervsmæssige<br>skatteoplysninger                |       | Re                                   | nteudg               | ifter og           | gæld                    |                            |                  |
| Se personlige og erhvervs-<br>skatteoplysninger samlet |       | Ska                                  | attefrie             | ydelse             | er ,                    |                            |                  |
| Søg i indkomstoplysninger                              | Og a  | nare re                              | levante              | e oplysi           | ninger, der v           | arierer alt efter ens forl | 1010.            |
| Se skatteattest                                        |       |                                      |                      |                    |                         |                            |                  |

Ved hvert de fleste punkter er der et lille link til en vejledning (åbner i nyt vindue). > Se vejledning

# 8) Motor Fanen "Motor" Motor Meddelelser fra Motorregistret Motorregistret Kontaktoplysninger

Hvis du har bil, kan du se oplysninger om den her.

## 9) Kontakt Fanen "Kontakt"

| Ring til SKAT      |                               |
|--------------------|-------------------------------|
|                    |                               |
| Ring til SKAT og f | å svar på telefon 72 22 18 18 |
| Telefonen er åbe   | n:                            |
| mandag             | kl. 9-17                      |
| tirsdag-torsdag    | kl. 9-16                      |
| fredag             | kl. 9-14                      |
|                    |                               |

#### 10) Profil Fanen "Profil"

| Autorisation af | Ændre         | Historik |
|-----------------|---------------|----------|
| rådgivere/andre | TastSelv-kode |          |

Vælg det ønskede faneblad for at ændre og/eller tilføje oplysninger.

| Autorisation af                                                                               |                                                                                                    |
|-----------------------------------------------------------------------------------------------|----------------------------------------------------------------------------------------------------|
| rådgivere/andre                                                                               | Her kan du give andre adgang, ved at udfylde et skema                                                                   |
|                                                                                               |                                                                                                    |
| På siden opretter du autorisationer<br>virksomhed fx revisor.                                 | til TastSelv Borger for rådgivere, som kan være en person eller                                                         |
| Du opretter autorisationen ved at kl<br>autorisationer igen ved at fjerne flue<br>udløbsdato. | ikke i valgboksen Autorisation ud for det ønskede. Du sletter<br>ebenet i valgboksene. Du kan eventuelt ændre den viste |
| Klik derefter på knappen "Godkend                                                             | n<br>-                                                                                                    |
|                                                                                               |                                                                                                    |
| Autorisation gives til:                                                                       | Tast CVR-/SE-/personnummer                                                                                              |

© Annemette Søgaard Hansen|annemette@soegaardhansendk|dinwebvejleder.dk

| Ændre<br>TastSelv-kode        | Hvis du bruger Nemld skal du ikke bruge denne funktion.                    |
|-------------------------------|----------------------------------------------------------------------------|
| Historik                      |                                                                            |
|                               | Her kan du se hvad du selv har foretaget dig på Skats side og det Skat har |
| gjort i forhold til din Skat. |                                                                            |

#### Historik (oversigt over hændelser)

Her på siden kan du se en oversigt over hændelser i TastSelv.

En hændelse kan både være, når et dokument bliver lagt i din skattemappe, eller hvis der sker ændringer eller tilføjelser af dine oplysninger i TastSelv.

Hver hændelse vises som en linje med dato og klokkeslæt.

Hvis du vil se en bestemt type hændelse, kan du vælge typen i rulleboksen "alle hændelser" og herefter klikke på knappen "Vis". Du kan også få vist hændelserne for en bestemt periode ved at vælge rulleboksen med kalenderår.

Klik her for at læse mere om Logbogen.

| alle hændelser 🗸 🗸 |
|--------------------|
|--------------------|

| Dato       | KI.   | Hændelse                            |  |
|------------|-------|-------------------------------------|--|
| 13.06.2014 | 14:25 | Mail om forskudsopgørelsen er sendt |  |
| 13.06.2014 | 04:33 | Forskudsopg. 2014 ny opgørelse      |  |

Denne side har det gamle layout, derfor ser det anderledes ud. Når du vil tilbage til forsiden skal du blot

klikke på:

TastSelv-Menu

#### 11) Hjælp Fanen "Hjælp"

Der åbnes et Pop-up vindue (nyt vindue).

OBS: Det meste hjælp finder du inde på siderne, under punkterne.

Klik blot på de små link > Se vejledning for at åbne hjælpen lige der hvor du har brug for den.